## **2.E-COMMERCE LAB ASSIGNMENT**

## **Q.-** WRITE THE STEPS TO REGISTER ON **IRCTC** APP.

## ANS-

- 1. The first step is to install irctc app from play store.
- 2. Then open the installed IRCTC app on your smartphone device
- 3. Once it is open, tap on "Train Ticket" on the app screen
- 4. The login portal will open on your app screen
- 5. Tap on the "Register Now" option and the IRCTC account registration portal will open in the app.
- 6. Fill in the details such as username, first name, middle name, surname, password, e-mail address, phone number, gender and date of birth.
- 7. Now, once you have filled in all the details, tap on "Next"
- 8. Then, a new window will open on your app screen with four new options.
- 9. The first option is to provide Nationality details, the second is to provide the security question (in case you forget your password it helps you to set a new one), and in the third option, you have to provide details about your Occupation. In the fourth option, you have to give details about your Marital status and tap on "Next".
- 10. Now, provide information about your residential address and then tap on Register. You will receive a confirmation text on your registered mobile number with an OTP and confirmation mail on your registered email address with a different OTP. To verify the details on your mobile number and email address and your IRCTC account try logging in to your IRCTC mobile app.

## SUBMISSION DATE

**BEFORE MONDAY** 

SUBMIT TO

AKASH SANGHI SIR